## Návod na přihlášení do internetového objednávkového systému firmy Gastro Bílý Kostel s.r.o.

- Již jsem zákazníkem pak stačí na e-mail <u>obedy@gastrobk.cz</u> poslat Váš e-mail nebo ho zavolat na tel č. 778 401 400 a my Vás zařadíme do systému a na Vámi uvedený e-mail Vám zašleme přístupové heslo a po přihlášení můžete objednávat.
- 2) Zatím nejsem zákazníkem- na stránkách firmy www.gastrobk.cz se zaregistrujte (vyplňte všechna povinná políčka) a potvrdíte tlačítkem ZAREGISTROVAT. Následně Vám přijde potvrzovací e-mail s Vašimi registrovanými údaji. Nejpozději následující pracovní den obdržíte druhý e-mail s Vaším přihlašovacím heslem a můžete začít objednávat(jako přihl. jmeno napíšete Váš e-mail a heslo které jsme Vám zaslali e-mailem).

Doporučujeme si ihned změnit Vaše heslo v sekci změna hesla

## Postup při objednávání:

Při prvním přihlášení se Vám objeví k odsouhlasení **Všeobecné obchodní podmínky**, po odsouhlasení již můžete objednávat. Vyberete si příslušnou nabídku (např. **týdenní nabídku**) a odkliknutím zaškrtávacího políčka zvolíte den a druh obědu. Po zaškrtnutí se ihned automaticky přednastaví počet obědů 1, množství můžete samozřejmě měnit a zvolit si více obědů. Na konci každého řádku je pak volné políčko pro zprávu, kterou nám můžete zanechat, např. *změna přílohy na knedlíky*, atd. po objednání jednoho či více obědů na jeden či více dní dopředu, tlačítkem DOKONČIT OBJEDNÁVKU potvrdíte Váš požadavek. Ihned po potvrzení Vám přijde mail, kde najdete vše co jste si objednali. Kdykoliv můžete objednávku změnit. Připomínáme však, že poslední možnost je do 6,30 hod aktuálního dne. Pak můžete na aktuální den také měnit objednávku, ale již jen telefonicky.

V případě jakýchkoliv nejasností nám můžete zavolat na tel č. 778 401 400

## Přejeme Dobrou chuť!